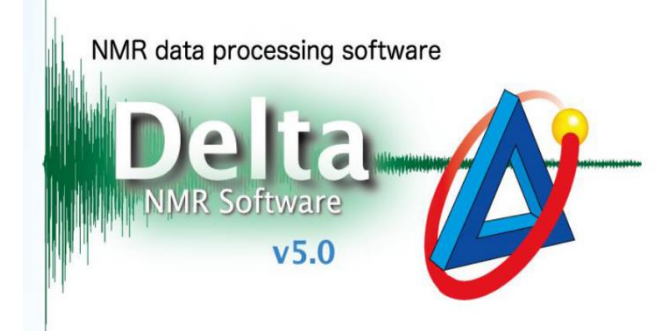

## **谱图打印** (各项参数显示与修改)

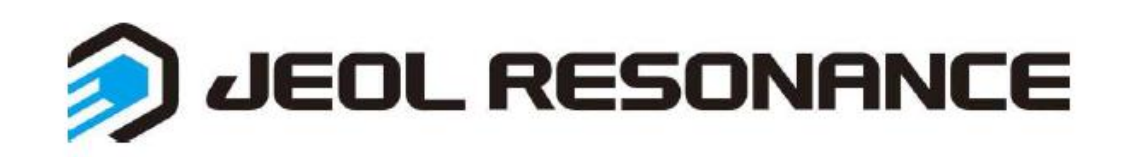

- 1. 谱图中显示溶剂等参数
  - ➢ 在1D Proceessor中打开谱图,点开Tools\_Filter Editor,在File栏下选择打 开Open Filter\_Geometry Filter

|                                                |                                                                                                    | 🔗 Filter Editor                                                                                                    |                    | - 🗆                                                                                                    | X |
|------------------------------------------------|----------------------------------------------------------------------------------------------------|----------------------------------------------------------------------------------------------------|--------------------|----------------------------------------------------------------------------------------------------|---|
| Window Transform PostTransform Display Analyze | Tools   Calculators   Filter Editor   Geometry Tools   Molecule Editor   Sampling Scheduler   Page Layout Editor   Periodic Table   Service Manager | <ul> <li>Filter Editor</li> <li>File Edit Add Cla</li> <li>New</li> <li>Open Filter</li> <li>Open</li> <li>Save Filter</li> <li>Save</li> <li>Save As</li> <li>File Information</li> <li>Close</li> </ul> | Ass Headers<br>^+N | Geometry Filter Report Filter Info Filter History Filter Instrument Filter Print Filter Default Geometry Filter             | × |
|                                                | Service Manager                                                                                                    |                                                                                                    |                    | Default Report Filter<br>Default Info Filter<br>Default History Filter<br>Default Instrument Filter<br>Default Print Filter |   |

▶ 打开后,在下面的框中①输入需要显示的信息,比如溶剂(solvent),输完点 enter键。若不清楚信息的名称,点开②File\_File Information查询。

| 💰 Filter Editor: Geometry_Information — 🗆 🗙 | File Information: [CACHE-CDCI3_Proton-1-4.jdf] — $\Box$ ×                                                                                                    |
|---------------------------------------------|----------------------------------------------------------------------------------------------------|
| File Edit Add Class Headers                 | File View Formatting 点击此处调入谱图                                                                                                    |
| New ^+N                                     |                                                                                                    |
| Open Filter                                 |                                                                                                    |
| Open ^+O                                    | Parameters Reports Peaks Processing Rulers Experiment Molecules                                                                                                    |
| Save Filter  Save  ^+S                      | Sample ID CACHE-CDCl3                                                                                                    |
| Save As Save As                             | Comment single_pulse                                                                                                    |
| File Information ^+I                        | Author console                                                                                                    |
| Close ^+Q<br>1<br>solvent                   | Acq_Delay       = 8.34[us]         Actual_Start_Time       = 20-FEB-2019 14:41:41         Af_Delay_Ratio       = 0         Af_Version       = 4         Author       = console         Autoshim_Mode       = AUTOSHIM (         Blanking       = 2[us]         Buffer_Loop       = 1         Buffer_Slot       = 10 |
|                                             |                                                                                                    |
|                                             | Class All 🕴 Filter *                                                                                                    |

如果需要删除某个信息或调整顺序,先选中该项,然后点击删除①或上下移动键②。 然后保存修改好的Geometry Filter文件

| Filter Editor: Geometry_Information — |   | × | 🤌 Filter Editor: G | eometry_Info | rmation —         |   | × |
|---------------------------------------|---|---|--------------------|--------------|-------------------|---|---|
| File Edit Add Class Headers           |   |   | File Edit Add Cl   | ass Headers  |                   |   |   |
| filename<br>creation time             |   |   | New                | ^+N          |                   |   |   |
| inst_model_number                     |   |   | Open Filter        | ▶            |                   |   |   |
| version                               |   |   | Open               | ^+0          |                   | - |   |
| solvent                               |   |   | Save Filter        | •            | Geometry Filter   |   |   |
|                                       |   |   | Save               | ^+S          | Report Filter     |   |   |
|                                       |   |   | Save As            | Shift+^+S    | Info Filter       |   |   |
|                                       |   |   | File Information   | ^+I          | History Filter    |   |   |
|                                       |   |   | Close              | ^+Q          | Instrument Filter |   |   |
|                                       |   |   |                    |              | Print Filter      |   |   |
|                                       |   |   |                    |              |                   | 1 |   |
|                                       |   |   |                    |              |                   |   |   |
|                                       |   |   |                    |              |                   |   |   |
|                                       |   | ¥ |                    |              |                   |   | ¥ |
|                                       | F |   |                    |              |                   | F |   |
| <b>≥ ∠ ?    </b>                      |   |   |                    |              | ₽                 |   |   |

## ▶ 重新打开谱图,空白处长按右键,在Options\_File Information中勾选上 Selected Header Params,或者使用快捷键Shift+Alt+P

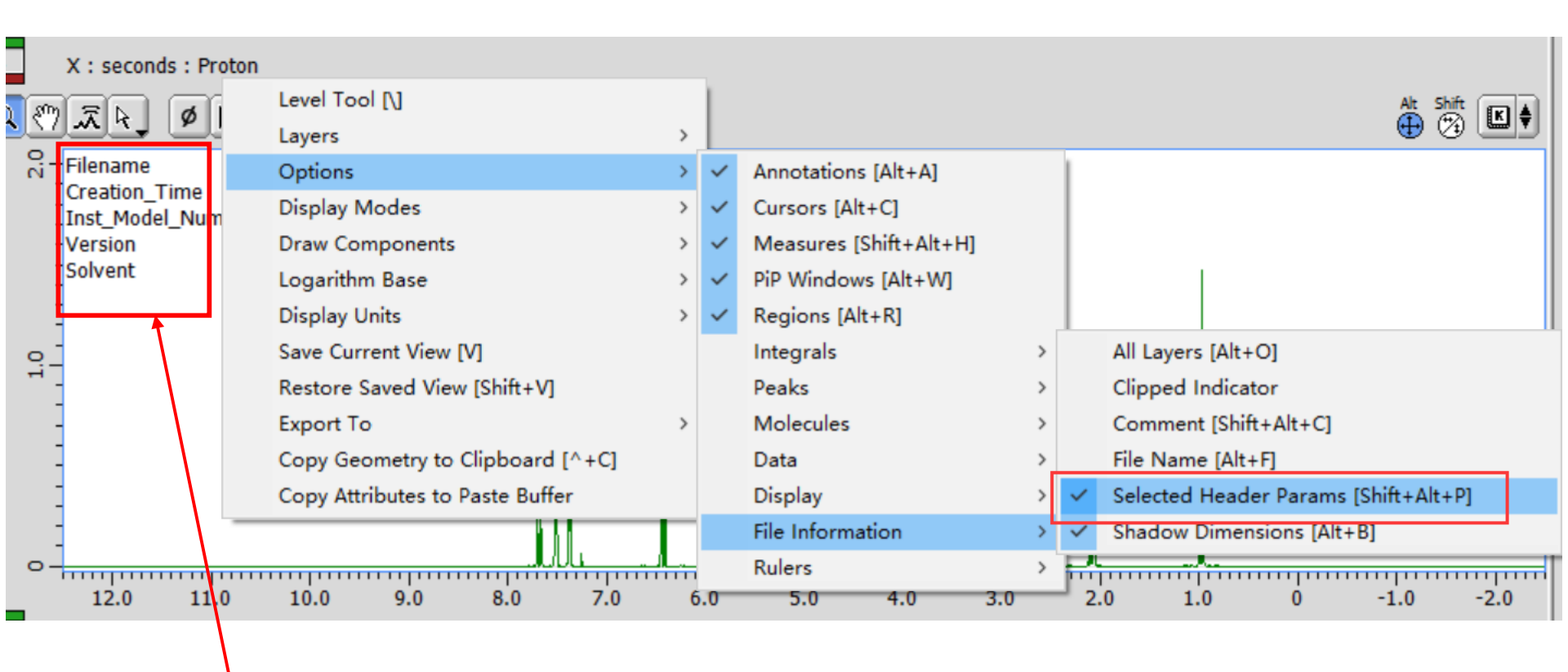

设置完成,重新打开谱图后,谱图中会显示自定义的信息

- 2. 修改打印报告右侧参数信息
  - ➤ 在打印生成PDF报告时,可以在Delta选项中勾选或去掉显示参数信息

| File Options Repor                                                            | ts PreTransform       |
|-------------------------------------------------------------------------------|-----------------------|
| Open                                                                          | ^+0                   |
| Open Clear                                                                    | Shift+^+X             |
| Open Molecule                                                                 | Shift+^+M             |
| Save                                                                          | ^+S                   |
| Save Clipped View                                                             | Shift+Alt+^+S         |
| Save As                                                                       | Shift+^+S             |
|                                                                               |                       |
| Print                                                                         | ^+P                   |
| Print<br>Print to Clipboard                                                   | ^+P<br>Alt+^+P        |
| Print<br>Print to Clipboard<br>Open List                                      | ^+P<br>Alt+^+P        |
| Print<br>Print to Clipboard<br>Open List<br>Print List                        | ^+P<br>Alt+^+P        |
| Print<br>Print to Clipboard<br>Open List<br>Print List<br>Save List           | ^+P<br>Alt+^+P        |
| Print<br>Print to Clipboard<br>Open List<br>Print List<br>Save List<br>Remove | ^+P<br>Alt+^+P<br>^+W |

| Color<br>© Black and White<br>© Color<br>修改颜色 | Printing<br>■ Print Processing List<br>▼ Print Parameters<br>Parameter Location Right<br>■ Print Negative Contours as Grey |
|-----------------------------------------------|----------------------------------------------------------------------------------------------------|
| 0%                                            | 100%<br>                                                                                                    |
| Color Shading<br>Poor                         | Excellent                                                                                                    |
|                                               |                                                                                                    |

▶ 打印生成的报告中右侧为参数信息(如何修改详见下页)

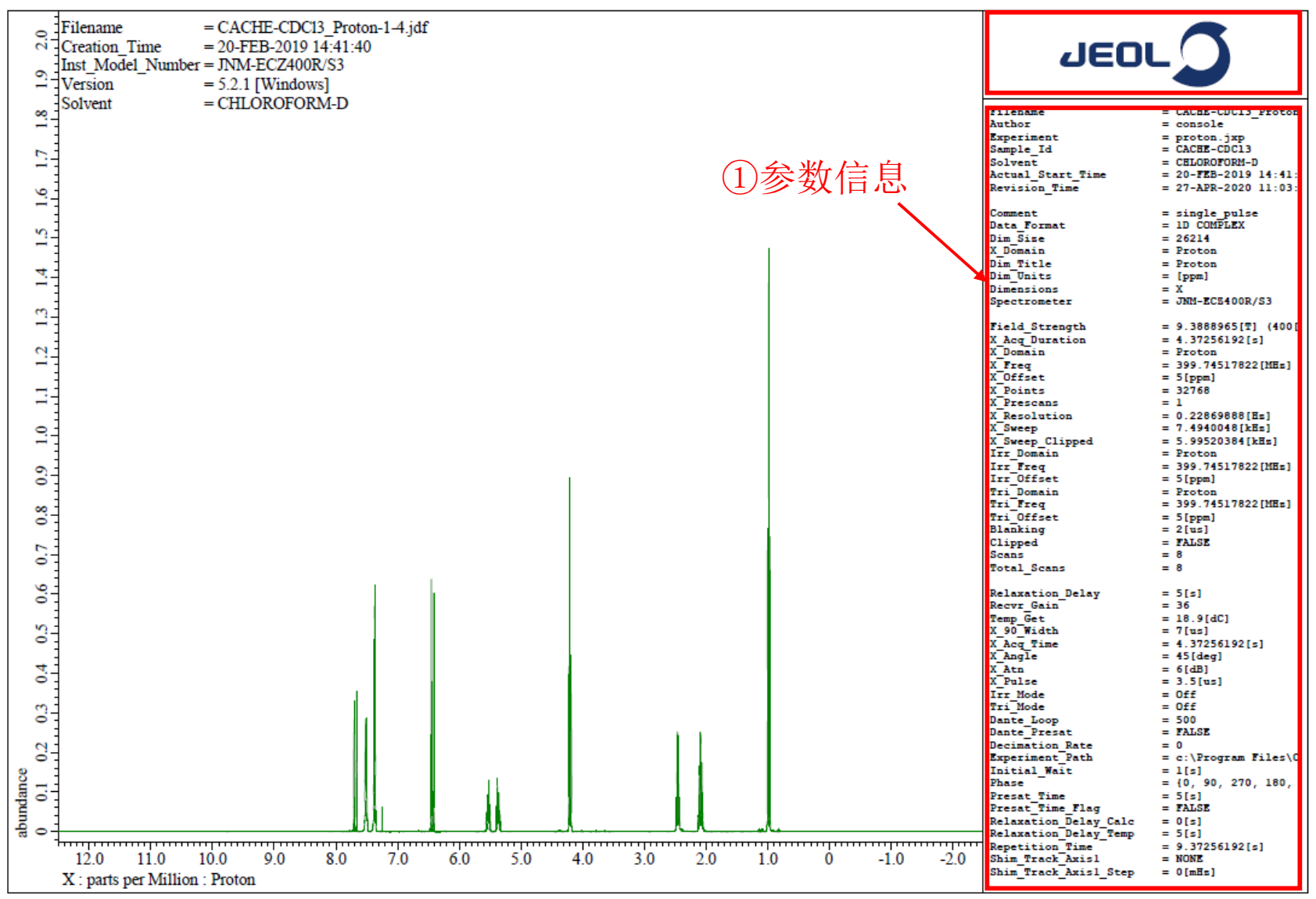

## ②**JEOL**图标

①打印报告右侧参数信息修改

▶ 与前面修改谱图中显示的参数信息类似,打开Tools\_Filter Editor,在File栏下选择打 开Open Filter\_Print Filter,调整需要打印显示

| 🔗 Filter Editor                                        | - 🗆 X                                                                                            | 💰 Filter E                                                                                           | ditor: Print_Informatio                                   | n — 🗆              | ×                  |
|--------------------------------------------------------|--------------------------------------------------------------------------------------------------|----------------------------------------------------------------------------------------------------|-----------------------------------------------------------|--------------------|--------------------|
| File Edit Add Class Headers                            |                                                                                                  | File Edit                                                                                            | Add Class Headers                                         |                    |                    |
| New ^+N Open Filter Open ^+O Save Filter Save ^+S      | Geometry Filter<br>Report Filter<br>Info Filter<br>History Filter                                | \$class_use<br>%sort<br>!decimatio<br>!creation_t<br>!current_ti<br>!dead_time<br>!delay<br>!comment | 90<br>ANALYSIS<br>ATN<br>AUTOSHIM<br>COLLECTION<br>FILTER |                    |                    |
| Save As Shift+^+S<br>File Information ^+I<br>Close ^+Q | Instrument Filter Print Filter Default Geometry Filter Default Report Filter Default Info Filter | !get_*<br>!*_setup<br>!phase_*<br>!*_phs_*<br>\$class_shi                                            | HEADER<br>LOCK<br>NAME<br>PHYSICAL<br>PROBE<br>RECEIVER   |                    |                    |
|                                                        | Default History Filter<br>Default Instrument Filter<br>Default Print Filter                      |                                                                                                    | SAMPLE<br>SHIM<br>TEMPERATURE<br>TEMPERATURE_PID<br>TIME  | 如 需 添 加<br>可 以 直 打 | 山某一<br>妾在 <b>A</b> |

USER

下拉框中选择

## ② JEOL图标---不显示

▶ 在Delta主界面菜单栏Options中打开Preferences,在Printing里面将Print JEOL Logo后的 勾去掉即为不显示

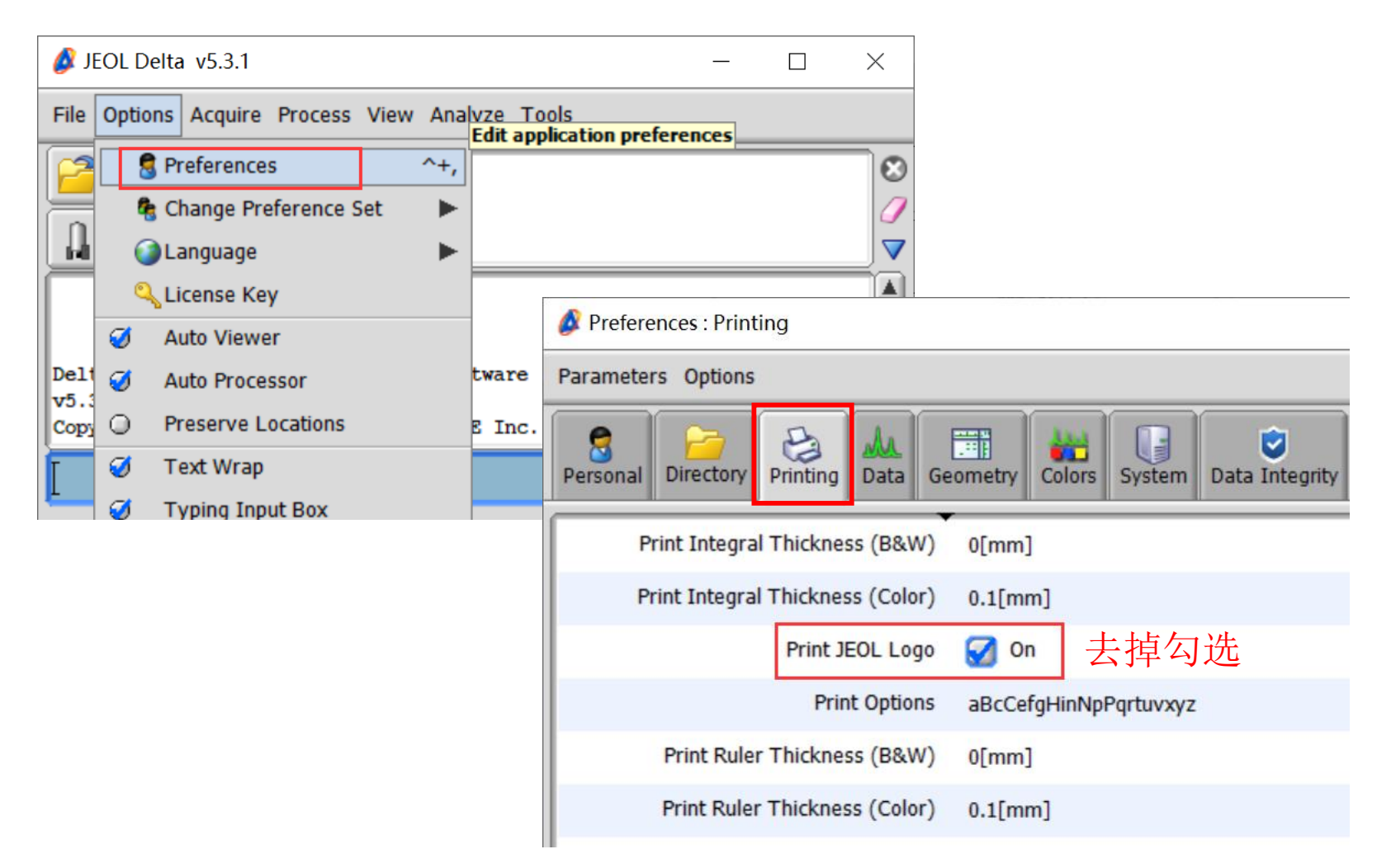

3. 打印积分面积展开图

在data slate中积分完成后,打印每个积分的展开谱图步骤如下:

▶ 打开Reports\_Print Integral Expansion→在弹出的窗口中输入需要打印的 每页排列的积分个数→点击打印

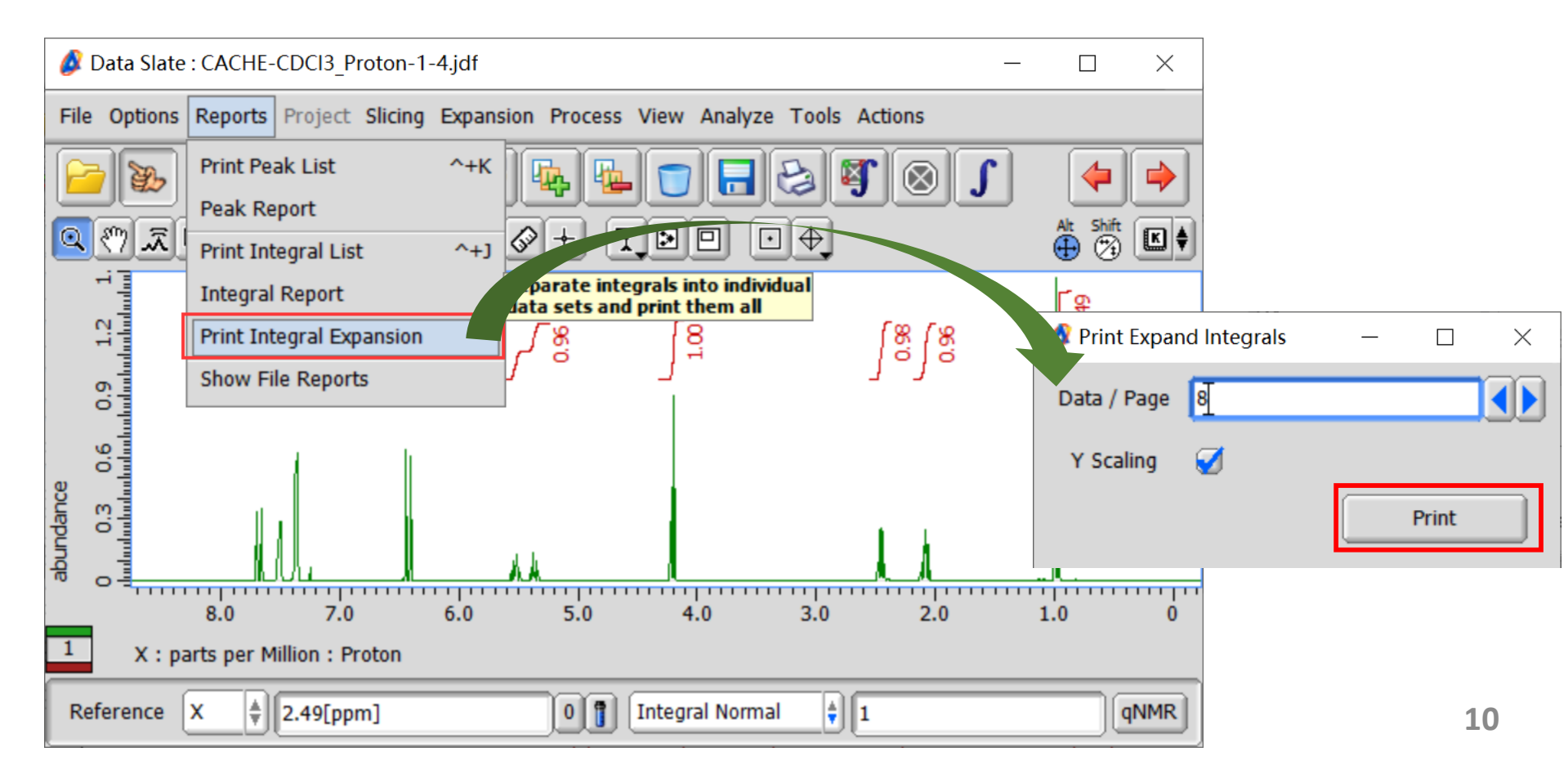

- 3. 打印积分面积展开图
  - ▶ 打印出来的报告中即可显示每组积分的放大图

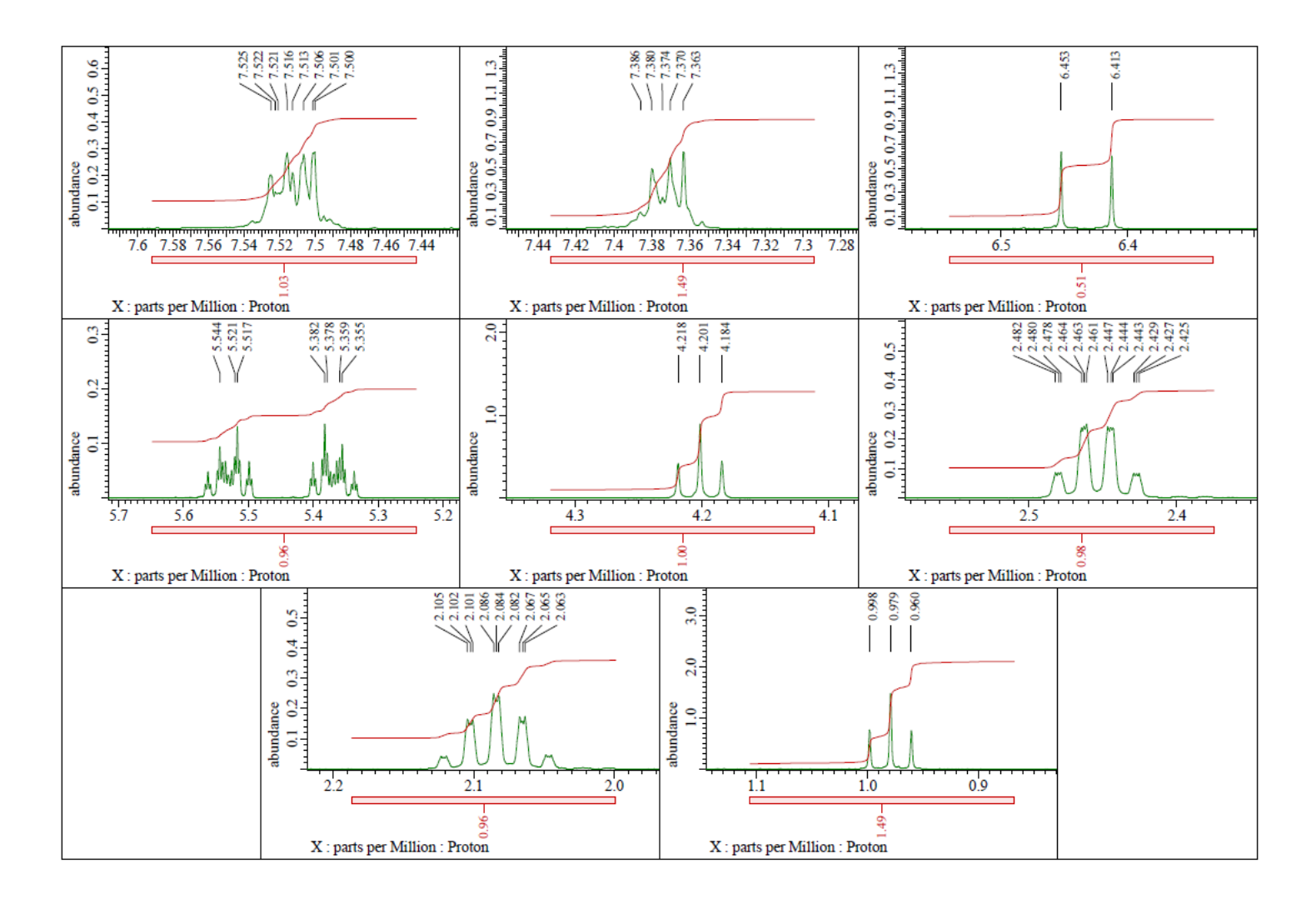